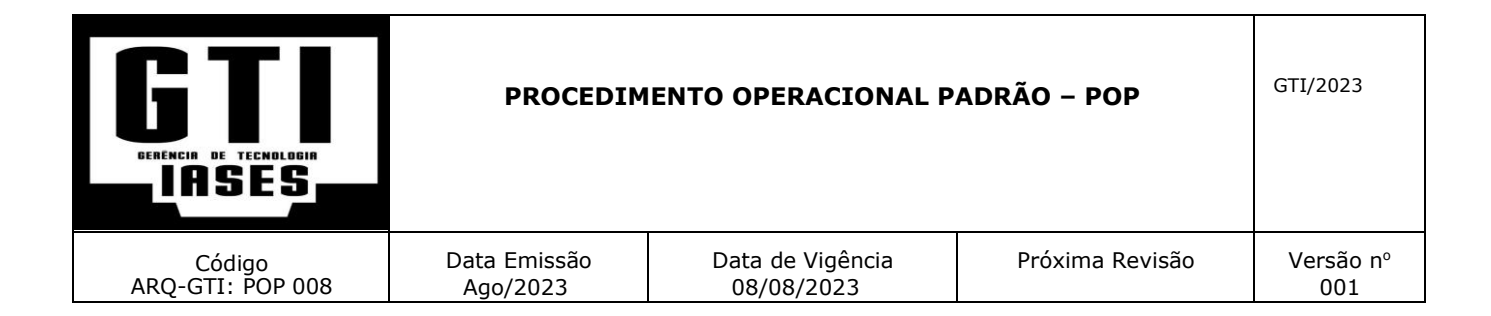

# ASSUNTO: Serviço de Acesso Remoto – TELETRABALHO – VPN

#### Manual de Configuração de Acesso Remoto VPN a Rede do IASES

Manual destinado a orientação dos servidores autorizados a utilizar o recurso de acesso remoto com autorização de Tele-trabalho.

Primeiramente ter certeza de que a conta do usuário está habilitada para esse tipo de acesso. Checar com a GTI a habilitação.

Observação:

 Este manual foi configurado usando a versão do Windows 10. Pode haver algumas modificações de tela no procedimento para versões mais antigas do Sistema operacional.

Para a instalação do cliente de conexão a VPN será necessário acessar ao portal dedicado ao serviço e seguir as orientações abaixo.

Portal VPN Blockbit: https://vpn.iases.es.gov.br:9803

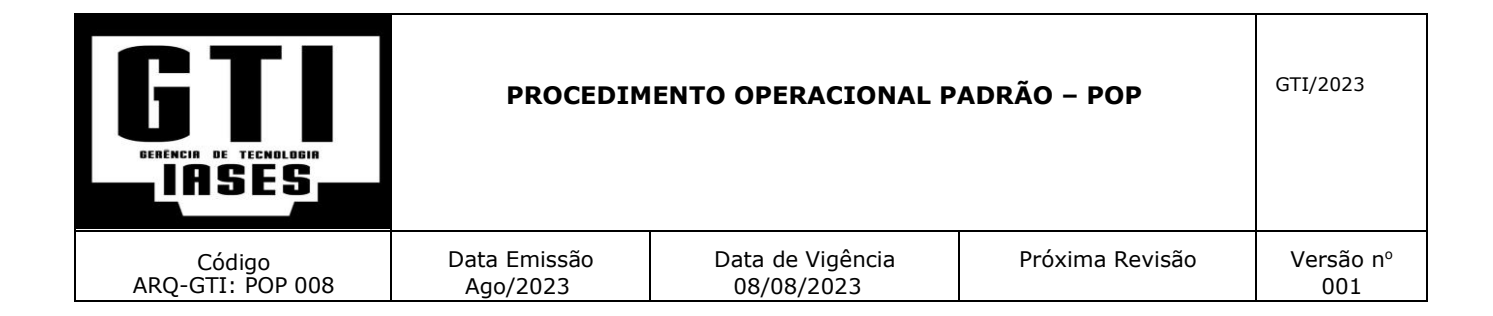

Aparecerá as seguintes telas dependendo da configuração do navegador de Internet (Clicar nas setas especificadas conforme Imagens 01 e 02):

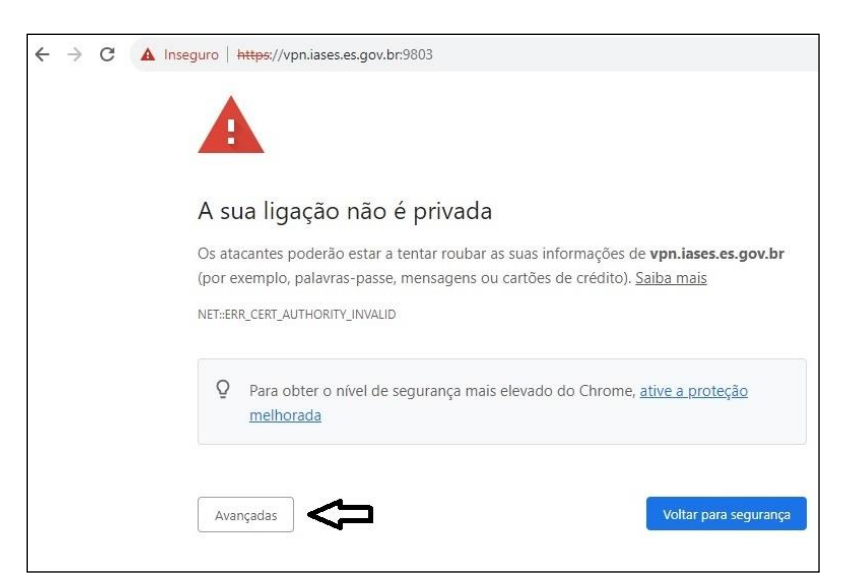

Imagem 01

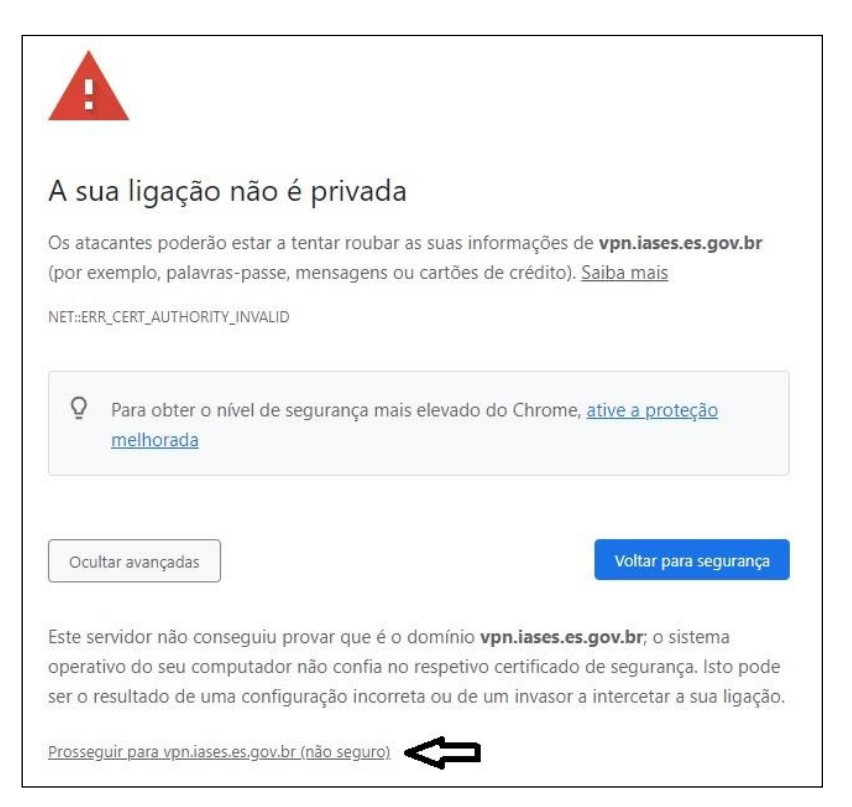

Imagem 02

| GTT<br>BERENCIA DE TECNOLOGIA<br>LASES | PROCEDIM     | IENTO OPERACIONAL P | ADRÃO – POP     | GTI/2023  |
|----------------------------------------|--------------|---------------------|-----------------|-----------|
| Código                                 | Data Emissão | Data de Vigência    | Próxima Revisão | Versão nº |
| ARQ-GTI: POP 008                       | Ago/2023     | 08/08/2023          |                 | 001       |

### 1º Passo: Instalação do Certificado Digital

1º Fazer o Download do certificado digital 1º Passo clicando em Certificado, o Certificado será baixado com o nome "Local Root CA.crt" e ficará no anto inferior esquerdo da tela, 2º Passo:

|                                | Blockbit                                                  |
|--------------------------------|-----------------------------------------------------------|
|                                | Portal de Autenticação                                    |
|                                | Login ou e-mail                                           |
|                                | Senha                                                     |
|                                | Termos de uso Esqueceu a senha?                           |
|                                | Entrar<br><b>f</b> Faceb <b>Y</b> Twitter <b>G</b> Google |
| Arquivo do Certificado baixado |                                                           |
| 2º Passo                       | Certificado © BLOCKBIT 2023                               |
| Local Root CA.crt              | not CA.crt                                                |

2º Após o Download do Arquivo do Certificado (Local Root CA.crt), clique duas vezes sobre o certificar para abrir, após aberto clicar em **Instalar Certificado**:

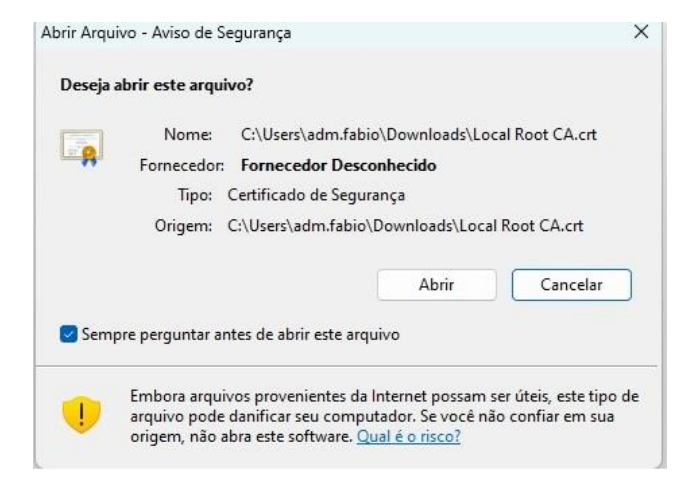

| GERENCIA DE TECNOLOGIA<br>LASES | PROCEDIM     | ENTO OPERACIONAL F | PADRÃO – POP    | GTI/2023  |
|---------------------------------|--------------|--------------------|-----------------|-----------|
| Código                          | Data Emissão | Data de Vigência   | Próxima Revisão | Versão nº |
| ARQ-GTI: POP 008                | Ago/2023     | 08/08/2023         |                 | 001       |

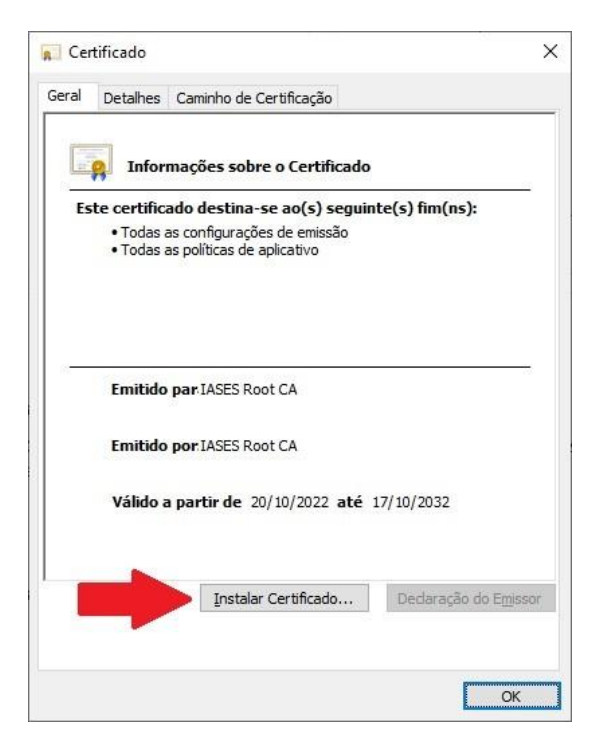

3º Depois selecione o local do repositório (Máquina local) conforme imagem abaixo, em seguida clique em avançar:

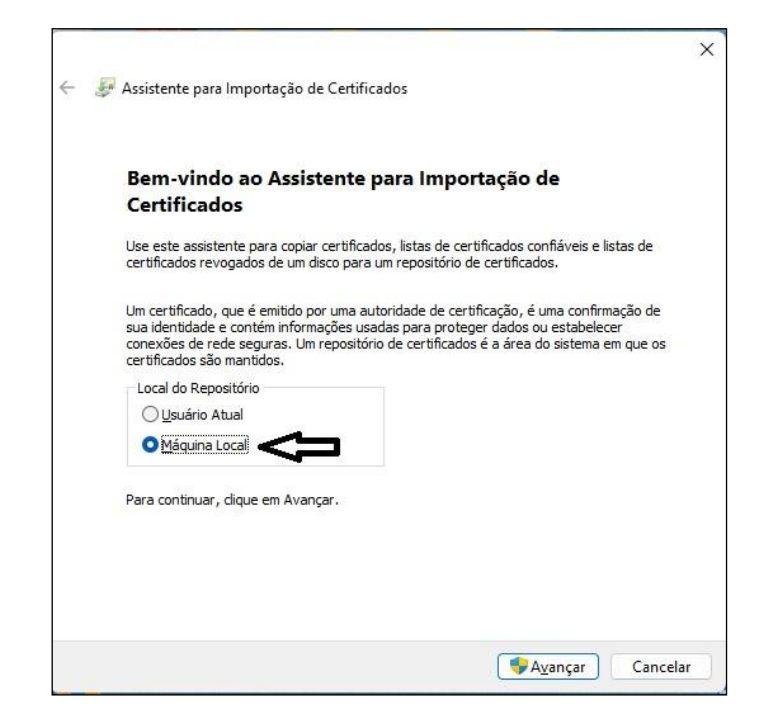

| GTT<br>DEFREMEIR DE TECNOLOGIA<br>LASES | PROCEDIM     | ENTO OPERACIONAL P | ADRÃO – POP     | GTI/2023  |
|-----------------------------------------|--------------|--------------------|-----------------|-----------|
| Código                                  | Data Emissão | Data de Vigência   | Próxima Revisão | Versão nº |
| ARQ-GTI: POP 008                        | Ago/2023     | 08/08/2023         |                 | 001       |

4º Na tela seguinte marque a segunda opção conforme a imagem e depois clique em **Procurar:** 

| Reposit    | ório de Certificados                             | las são árazo do                       | ristoma anda          | aa cartificadaa  | eño querdados  |
|------------|--------------------------------------------------|----------------------------------------|-----------------------|------------------|----------------|
| Ref        | iositorios de certificad                         | dos sao areas do                       | sistema onde          | os certificados  | sao guardados. |
| O V<br>poo | /indows pode selecior<br>le especificar um local | nar automaticam<br>I para o certificac | ente um reposi<br>do. | tório de certifi | cados ou você  |
|            | ⊖ Selecionar a <u>u</u> toma<br>⊂certificado     | iticamente o repo                      | ositório de certi     | ificados confo   | rme o tipo de  |
|            | Colocar todos os c                               | ertificados no re                      | positório a seg       | uir              |                |
|            | Repositório de Cer                               | rtificados:                            |                       |                  |                |
| 2          |                                                  |                                        |                       |                  | Procurar       |
|            |                                                  |                                        |                       |                  |                |
|            |                                                  |                                        |                       | 2                |                |
|            |                                                  |                                        |                       | 2                |                |
|            |                                                  |                                        |                       |                  |                |

5º Na tela seguinte selecione a opção "Autoridades de Certificação Raiz Confiáveis", clique em OK e depois Avançar.

| p[ | Pessoal              |                |            |
|----|----------------------|----------------|------------|
|    | 🗎 Autoridades de Ce  | ertificação Ra | iz Confiáv |
|    | 📋 Confiabilidade Cor | porativa       |            |
|    | 📋 Autoridades de Ce  | ertificação In | termediári |
|    | Fornecedores Cor     | fiáveis        |            |
|    | 🧧 Certificados Não ( | onfiáveis      |            |
| <  |                      |                | >          |

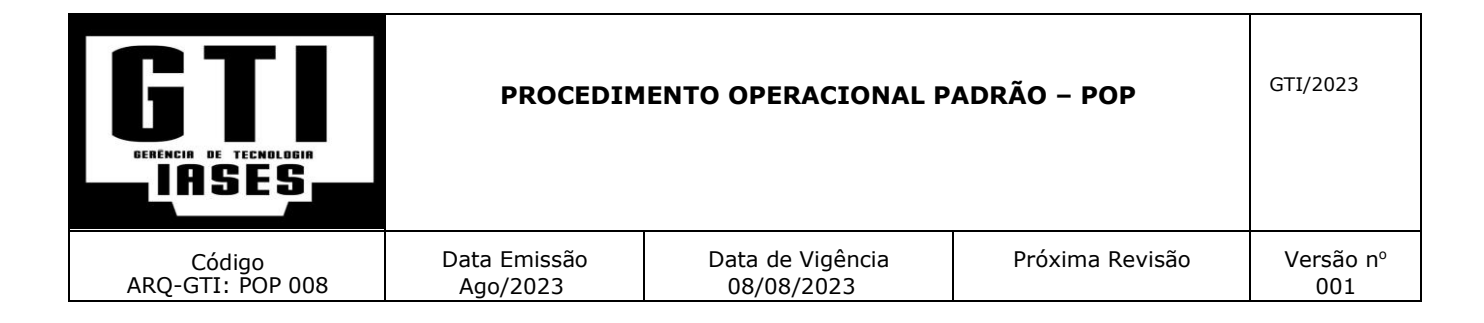

#### 6º Clicar em Concluir

 $\times$ 

& Assistente para Importação de Certificados

#### Concluindo o Assistente para Importação de Certificados

O certificado será importado depois que você clicar em Concluir.

#### Você especificou as seguintes configurações:

| Repositório de Certificados Selecionado pelo Usuário | Autoridades de Certifi | cação Raiz C |
|------------------------------------------------------|------------------------|--------------|
| Conteúdo                                             | Certificado            |              |
|                                                      |                        |              |
|                                                      |                        |              |
|                                                      |                        |              |
|                                                      |                        |              |
|                                                      |                        |              |
| <                                                    |                        | >            |

<u>C</u>oncluir Cancelar

Clicar em OK.

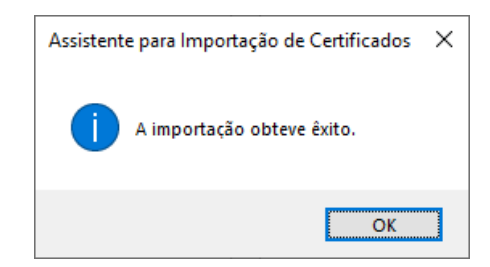

Clicar em OK novamente.

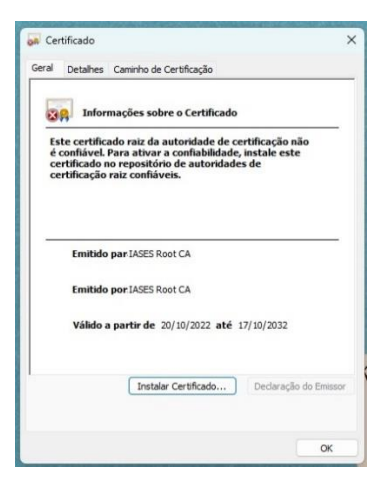

| GENENCIA DE TECNOLOGIA<br>LASES | PROCEDIM     | IENTO OPERACIONAL P | ADRÃO – POP     | GTI/2023  |
|---------------------------------|--------------|---------------------|-----------------|-----------|
| Código                          | Data Emissão | Data de Vigência    | Próxima Revisão | Versão nº |
| ARQ-GTI: POP 008                | Ago/2023     | 08/08/2023          |                 | 001       |

## 2º Passo: Instalação do Cliente de conexão da VPN

1º Clicar no link Client fazer o download do Client de Conexão:

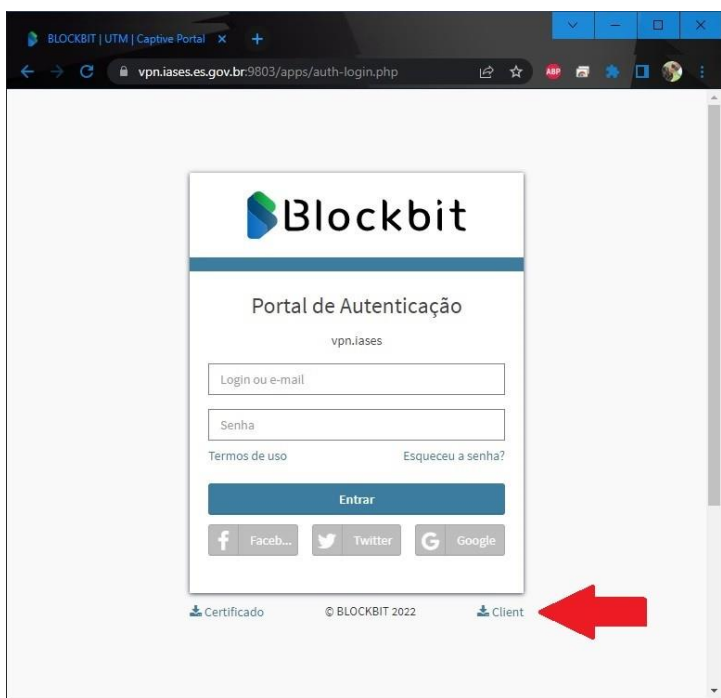

2º Irá abrir a tela seguinte: **Clicar** na seta indicada na Imagem abaixo para abrir a página de Download.

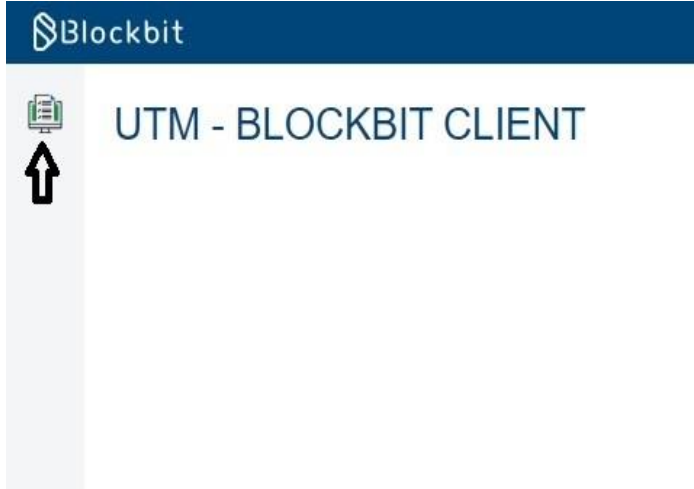

| GERENCIA DE TECNOLOGIA<br>LASES | PROCEDIM     | IENTO OPERACIONAL P | ADRÃO – POP     | GTI/2023  |
|---------------------------------|--------------|---------------------|-----------------|-----------|
| Código                          | Data Emissão | Data de Vigência    | Próxima Revisão | Versão nº |
| ARQ-GTI: POP 008                | Ago/2023     | 08/08/2023          |                 | 001       |

Irá abrir a tela seguinte: **Clicar** na seta indicada na Imagem abaixo para realizar o Download do "Blockbit Client 1.2.4" mais atual.

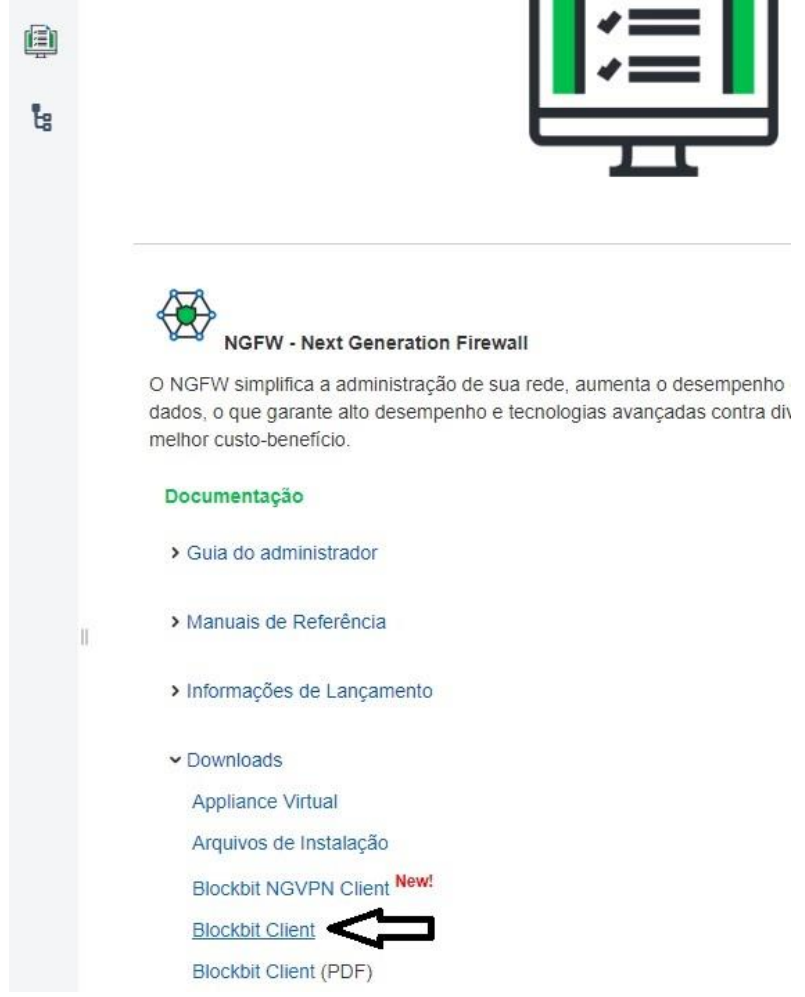

Download realizado o mesmo ficara no canto inferiro esquerdo da tela conforme imagem abaixo. Clique duas vezes sobre o Client para iniciar a instalação.

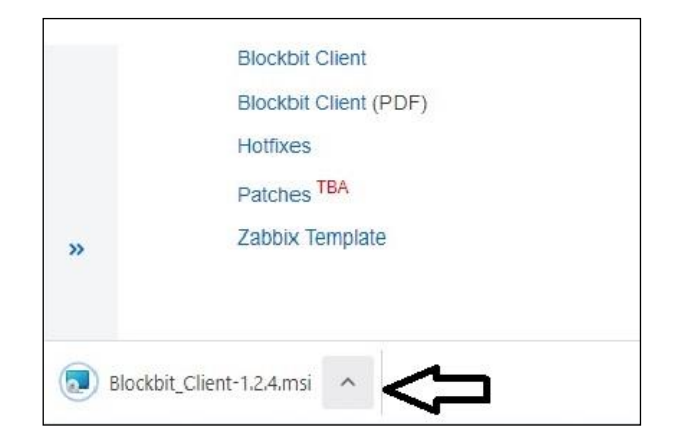

| GERENCIA DE TECNOLOGIA<br>LASES | PROCEDIM     | ENTO OPERACIONAL P | ADRÃO – POP     | GTI/2023  |
|---------------------------------|--------------|--------------------|-----------------|-----------|
| Código                          | Data Emissão | Data de Vigência   | Próxima Revisão | Versão nº |
| ARQ-GTI: POP 008                | Ago/2023     | 08/08/2023         |                 | 001       |

### 3º Clique em Próximo:

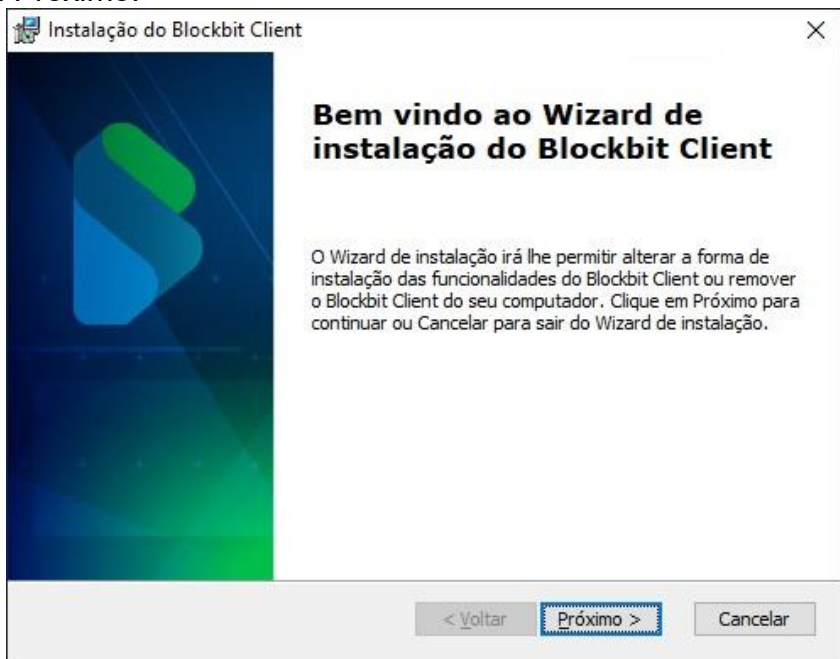

4º Clique em "Estou de acordo com as condições do Acordo de Licença" e clique em Próximo:

| # Instalação do Blockbit Client                                     | ×    |
|---------------------------------------------------------------------|------|
| Acordo de licença para o usuário final                              |      |
| Por favor, leia o seguinte acordo de licença cuidadosamente         |      |
|                                                                     |      |
| BLOCKBIT                                                            | ^    |
|                                                                     |      |
| CONTRATO DE LICENÇA DE USUÁRIO FINAL                                |      |
|                                                                     |      |
| AO CLICAR EM "CONTINUAR", VOCÊ OU A ENTIDADE QUE                    |      |
| REPRESENTA ("LICENCIADO") CONSIDERA                                 | ~    |
| Estou de acordo com as condições do Acordo de Licença               |      |
| ○ <u>N</u> ão estou de acordo com as condições do Acordo de Licença |      |
| Advanced Installer                                                  |      |
| < <u>V</u> oltar <u>P</u> róximo > Cano                             | elar |

| GTT<br>BEREMICIA DE TECNOLOGIA<br>LASES | PROCEDIM     | IENTO OPERACIONAL P | ADRÃO – POP     | GTI/2023  |
|-----------------------------------------|--------------|---------------------|-----------------|-----------|
| Código                                  | Data Emissão | Data de Vigência    | Próxima Revisão | Versão nº |
| ARQ-GTI: POP 008                        | Ago/2023     | 08/08/2023          |                 | 001       |

5º Após a conclusão do processo anterior basta clicar em FIM para finaliza a instalação do Client.

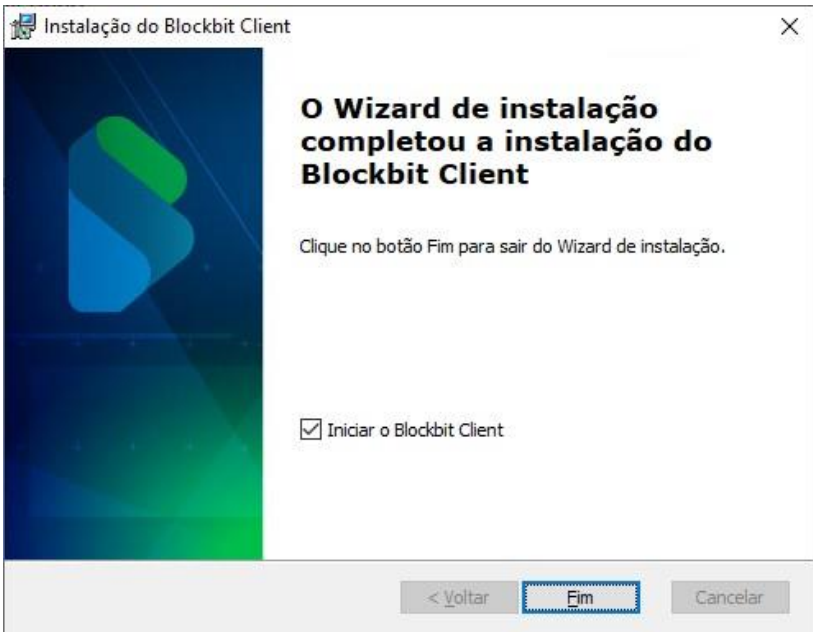

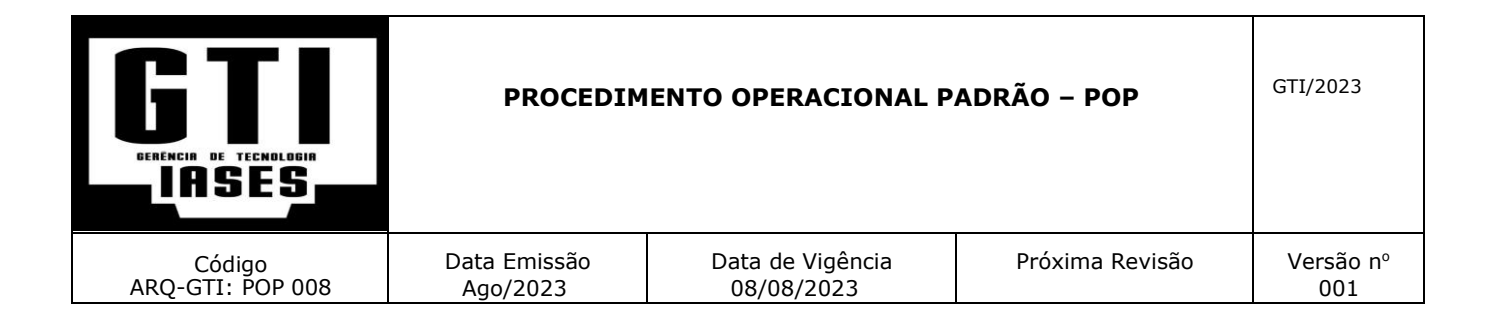

## 3º Passo: Configuração do Cliente de conexão da VPN

Após a conclusão da Instalação o programa abrirá automaticamente a tela abaixo.

Para configuração do programa será necessário incluir as informações de conexão, portanto efetue o Download do arquivo de configuração presente no Portal de TELETRABALHO do Site do IASES, caso não esteja disponível entrar em contato com a GTI informando o E-mail Institucional que será enviado o Arquivo de Configuração.

1º - Após receber o Arquivo de configuração "CONFIGURAÇÃO CLIENTE VPN.xml", Clique na Tela seguinte conforme a Seta, localize o Arquivo e Clique em **Abrir**:

| Blockbit Client | <> |                            |          |                        | [     |   |
|-----------------|----|----------------------------|----------|------------------------|-------|---|
| Arquivo Ajuda   |    | Nome                       |          |                        |       |   |
| Blockbit        |    | Gateway Remoto (IP, Host o | or FQDN) | (                      | Porta |   |
|                 |    |                            |          |                        | 9803  | + |
|                 |    |                            |          |                        |       | - |
| Conexão         |    | -                          |          |                        |       |   |
| Login           |    | Método de Autenticação     |          | Certificado de Usuári  | D     |   |
| Senha           |    | Login Simples              | v        |                        |       |   |
|                 |    | VPN                        | Porta    | Certificado de Autorio | dade  |   |
|                 |    | Desabilitado ~             |          |                        |       |   |
|                 |    | Gateway Padrão             |          |                        |       |   |
|                 |    | Rede Remota (IP/Netmask)   |          |                        |       |   |
|                 |    |                            |          |                        |       | + |
|                 |    |                            |          |                        |       |   |
|                 |    | -                          |          |                        |       |   |
|                 |    |                            |          |                        |       |   |

| DERENCIA DE TECNOLOGIA<br>LASES | PROCEDIMENTO OPERACIONAL PADRÃO – POP |                  |                 |           |  |
|---------------------------------|---------------------------------------|------------------|-----------------|-----------|--|
| Código                          | Data Emissão                          | Data de Vigência | Próxima Revisão | Versão nº |  |
| ARQ-GTI: POP 008                | Ago/2023                              | 08/08/2023       |                 | 001       |  |

Em seguida será exibida um aviso indicando que a importação foi concluída com sucesso. Clique em OK.

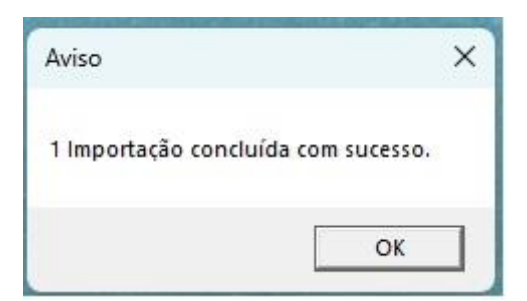

Na tela seguinte. Clique em Salvar.

| VPN IASES |                                                        |             |                        |          |      |
|-----------|--------------------------------------------------------|-------------|------------------------|----------|------|
|           | Nome                                                   |             |                        |          |      |
|           | VPN IASES                                              |             |                        |          |      |
|           | Gateway Remoto (IP, Ho                                 | st or FQDN) | i                      | Porta    |      |
|           |                                                        |             |                        | 9803     | +    |
|           | vpn.iases.es.gov.br:9803<br>vpn.iases.es.gov.br.local: | 9803        |                        |          |      |
|           | Método de Autenticação                                 | •           | Certificado de Usuário | D        |      |
|           | Login Simples                                          | v           |                        |          | ~    |
|           | VPN                                                    | Porta       | Certificado de Autorio | dade     |      |
|           | SSL                                                    | × 9443      | CN=IASES Root CA, O    | U=TI, O= | IA ~ |
|           | Gateway Padrão Rede Remota (IP/Netma                   | sk)         |                        |          |      |
|           | 10.203.0.0/16<br>10.243.74.0/24                        |             |                        |          | +    |
|           |                                                        |             |                        |          |      |

| GTT<br>BERENCIA DE TECNOLOGIA<br>LASES | PROCEDIMENTO OPERACIONAL PADRÃO – POP |                  |                 |           |  |
|----------------------------------------|---------------------------------------|------------------|-----------------|-----------|--|
| Código                                 | Data Emissão                          | Data de Vigência | Próxima Revisão | Versão nº |  |
| ARQ-GTI: POP 008                       | Ago/2023                              | 08/08/2023       |                 | 001       |  |

Após salvar as configuração o programa retorna para a seguinte tela, basta inserir o login de rede e senha, para se conectar a rede do IASES.

| BIOCKOIT |                         |  |
|----------|-------------------------|--|
|          |                         |  |
| Conexão  | VPN IASES               |  |
| Login    | primeironome.ultimonome |  |
| Senha    | •••••                   |  |
|          | Login                   |  |
|          | 8100/802 2021           |  |

Obs. na própria tela de login será exibido a informação de Conectado a rede do IASES com sucesso.

| GTT<br>BERENCIA DE TECNOLOGIA<br>LASES | PROCEDIM     | IENTO OPERACIONAL P | ADRÃO – POP     | GTI/2023  |
|----------------------------------------|--------------|---------------------|-----------------|-----------|
| Código                                 | Data Emissão | Data de Vigência    | Próxima Revisão | Versão nº |
| ARQ-GTI: POP 008                       | Ago/2023     | 08/08/2023          |                 | 001       |

Situação adversa:

Caso tenha que reabrir a tela de configuração de acesso ao VPN por não ter recebido o Arquivo ou ter que fazer a configuração em outro momento, basta Clicar no icone "Blockbit Client". Depois em "Arquivo" => "Conexões".

| Block    | bit Client       | - | × |
|----------|------------------|---|---|
| Arquivo  | Ajuda            |   |   |
| Conexões | lockhit          |   |   |
| Idioma 🕨 | ΠΟΓΚΟΙΙ          |   |   |
| Sair     |                  |   | 3 |
|          | 1                | 1 |   |
|          | Conexão          |   |   |
|          | Logia            | 1 |   |
|          |                  |   |   |
|          | Senha            |   |   |
|          |                  | • |   |
|          | Login            |   |   |
|          | BLOCKBIT(0) 2021 |   |   |
|          |                  |   |   |
|          |                  |   |   |

Será aberto a tela seguinte:

|                 | Blockbit Client   Conexões |                          |                                         |                           |        | × |
|-----------------|----------------------------|--------------------------|-----------------------------------------|---------------------------|--------|---|
| Blockbit Client | $\leftrightarrow$          |                          |                                         |                           |        | Ľ |
| Arquivo Ajuda   |                            | Nome                     |                                         |                           |        |   |
| Blockbit        |                            | Gateway Remoto (IP Host) | or FODN)                                | Por                       | rta    | _ |
|                 |                            |                          | ,,,,,,,,,,,,,,,,,,,,,,,,,,,,,,,,,,,,,,, | 98                        | 03     | + |
|                 |                            | -                        |                                         |                           |        | _ |
| Conevão         |                            |                          |                                         |                           |        | • |
| Conexad         |                            |                          |                                         |                           |        |   |
| Login           |                            | Método de Autenticação   |                                         | Certificado de Usuário    |        |   |
| Senha           |                            | Login Simples            |                                         |                           |        |   |
|                 |                            | VPN                      | Porta                                   | Certificado de Autoridade |        |   |
|                 |                            | Desabilitado             |                                         |                           |        |   |
|                 |                            | Gateway Padrão           |                                         |                           |        |   |
|                 |                            | Rede Remota (IP/Netmask) | l.                                      |                           |        |   |
|                 |                            |                          |                                         |                           | _      | T |
|                 |                            |                          |                                         |                           |        |   |
|                 |                            |                          |                                         |                           |        |   |
|                 |                            |                          |                                         |                           |        |   |
|                 | ± + -                      |                          |                                         | Cancelar                  | Salvar |   |
| Imp             | portar                     |                          |                                         |                           |        |   |

Basta repetir o **3º Passo: Configuração do Cliente de conexão da VPN** novamente.

| GTT<br>BERENCIA DE TECNOLOGIA<br>LASES | PROCEDIM     | IENTO OPERACIONAL P | ADRÃO – POP     | GTI/2023  |
|----------------------------------------|--------------|---------------------|-----------------|-----------|
| Código                                 | Data Emissão | Data de Vigência    | Próxima Revisão | Versão nº |
| ARQ-GTI: POP 008                       | Ago/2023     | 08/08/2023          |                 | 001       |

# 3º Passo: Mapeamento dos Arquivo de Rede

Após Logar no Cliente Blockbit com sucesso:

1º No teclado de seu computador aperte as teclas "Windows + R "

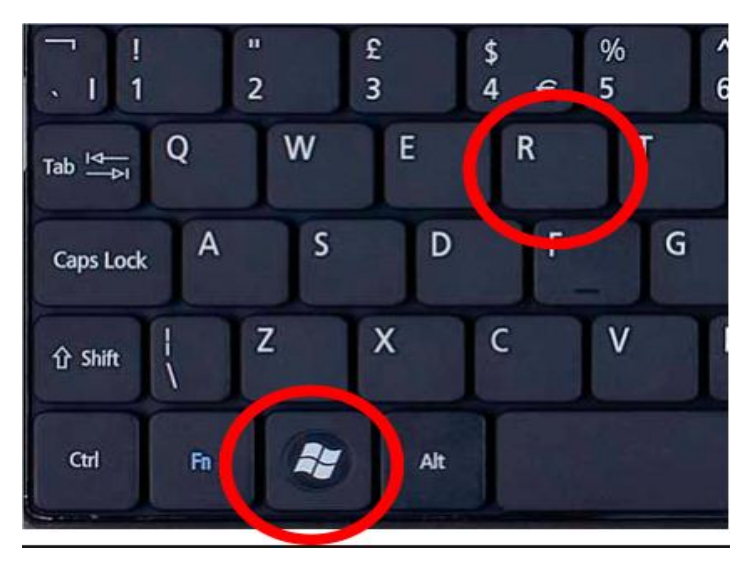

2º Aparecerá uma pequena janela no canto inferior esquerdo de seu computador. Basta digitar o seguinte texto: 10.243.74.10 e Clicar em OK

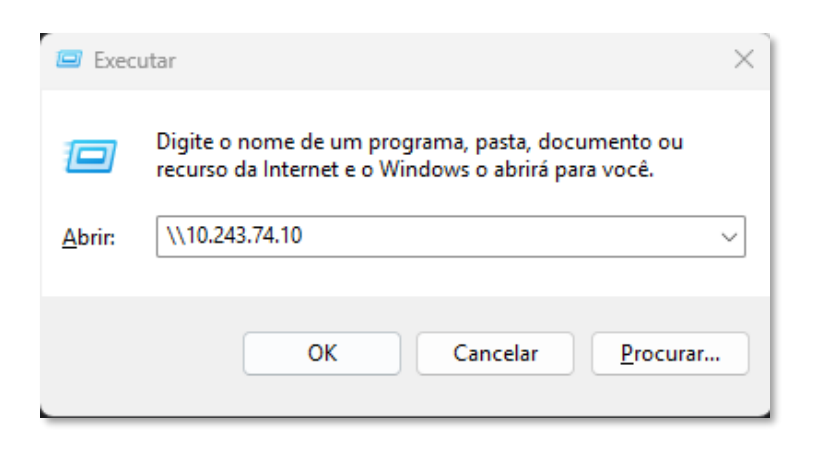

| GENENCIA DE TECHOLOGIA<br>LASES | PROCEDIMENTO OPERACIONAL PADRÃO – POP |                  |                 |           |  |
|---------------------------------|---------------------------------------|------------------|-----------------|-----------|--|
| Código                          | Data Emissão                          | Data de Vigência | Próxima Revisão | Versão nº |  |
| ARQ-GTI: POP 008                | Ago/2023                              | 08/08/2023       |                 | 001       |  |

3º Na tela seguinte digitar IASESDOMAIN\primeironome.ultimonome colocar a senha e marcar a opção (X) Lembrar minhas credenciais

| Segurança do Windows            | >                         |
|---------------------------------|---------------------------|
| Digite as credenciais           | de rede                   |
| Digite suas credenciais para co | nectar-se a: 10.243.74.10 |
| IASESDOMAIN\primeir             | ronome.ultimonome         |
| Senha                           |                           |
| Lembrar minhas credencia        | is                        |
| O nome de usuário ou senha e    | stá incorreto.            |
| C                               |                           |

5º Após feito isso será concedido acesso a rede do IASES, conforme imagem a seguir

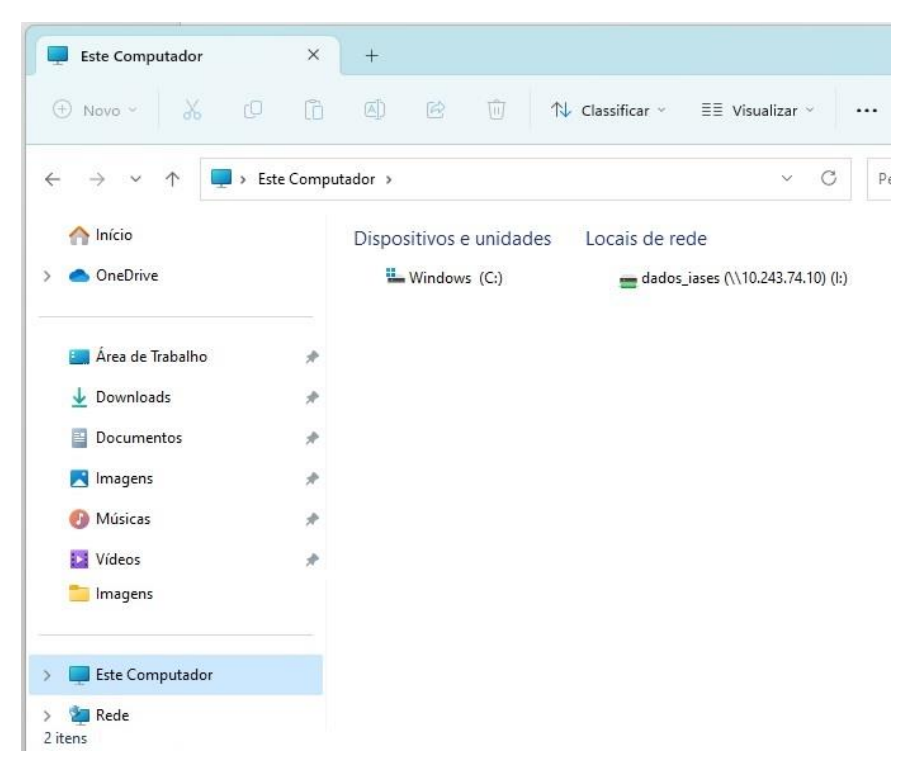

| DERENCIA DE TECNOLOGIA<br>LASES | PROCEDIMENTO OPERACIONAL PADRÃO – POP |                  |                 |           |  |
|---------------------------------|---------------------------------------|------------------|-----------------|-----------|--|
| Código                          | Data Emissão                          | Data de Vigência | Próxima Revisão | Versão nº |  |
| ARQ-GTI: POP 008                | Ago/2023                              | 08/08/2023       |                 | 001       |  |

#### Acesso a abertuda de chamados GLPI

Este passo a passo vem com o intuito de ensinar aos servidores a acessar o GLPI conectado a Rede do lases pela VPN.

Abrir o navegador e inserir o seguinte endereço: http://10.243.74.7/glpi/

| GLPI - Autenticação × +                |                           |
|----------------------------------------|---------------------------|
| ← → C ▲ Não seguro   10.243.74.7/glpi/ |                           |
|                                        |                           |
|                                        | Glni                      |
|                                        |                           |
|                                        |                           |
|                                        | Central de chamados IASES |
|                                        | O Usuário                 |
|                                        | Senha                     |
|                                        | IASSRVPRCD03 *            |
|                                        | Z Lembrar me              |
|                                        | Enviar                    |
|                                        |                           |
|                                        |                           |
|                                        |                           |
|                                        |                           |
|                                        |                           |
|                                        |                           |
|                                        |                           |

Logar com o Usuário e Senha de Rede utilizado na Rede do IASES.

*Obs.* para ter acesso ao VPN e/ou Teletrabalho o usuário deve estar no GG-TELETRABALHO

Dúvidas entrar em contato com a Equipe GTI via GLPI, Connect (Zimbra) ou em nossos número de contato: 3636-5489.

Atenciosamente.